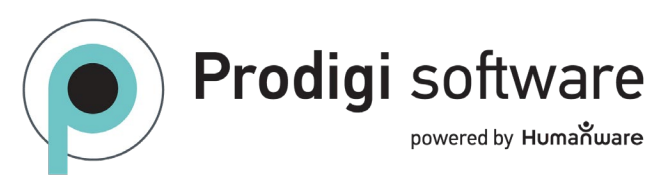

## Installing Prodigi for Windows with a Screen Reader

*Note:* This process has been tested with current versions (June 2025) of JAWS for Windows, NVDA, and Narrator.

**Instructions:** To install a trial or full version of Prodigi for Windows with a screen reader, please follow the steps below.

- 1. Download the software to your Windows device and launch the installer.
- 2. When the program is ready, the usage "Terms and Conditions" will appear. You must accept these to proceed.
- 3. The "Terms and Conditions" are presented in a web content view.
- 4. Tab to the "Terms and Conditions" content. Then press Ctrl+End to go to the bottom of the screen.
- 5. Tab twice to access the "Accept" button. Press the spacebar or the Enter key. The program installation will proceed.

## Installation de Prodigi Windows avec un lecteur d'écran

*Remarque :* cette procédure a été testée avec les versions actuelles (Juin 2025) de JAWS pour Windows, NVDA et Narrator.

**Instructions :** Pour installer une version d'essai ou complète de Prodigi Windows avec un lecteur d'écran, veuillez suivre les étapes ci-dessous.

- 1. Téléchargez le logiciel sur votre appareil Windows et lancez le programme d'installation.
- 2. Lorsque le logiciel sera prêt, les « Conditions générales d'utilisation » apparaissent. Vous devez les accepter pour continuer.
- 3. Les « Conditions générales » sont présentées sous forme de contenu web.
- 4. Appuyer sur touche tabulation jusqu'au contenu « Conditions générales ». Appuyez ensuite sur Ctrl+Fin pour aller au bas de l'écran.
- 5. Appuyez deux fois sur la touche tabulation pour accéder au bouton « Accepter ». Appuyez sur la barre d'espacement ou sur la touche Entrée. L'installation du logiciel poursuivra.

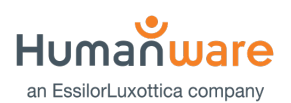